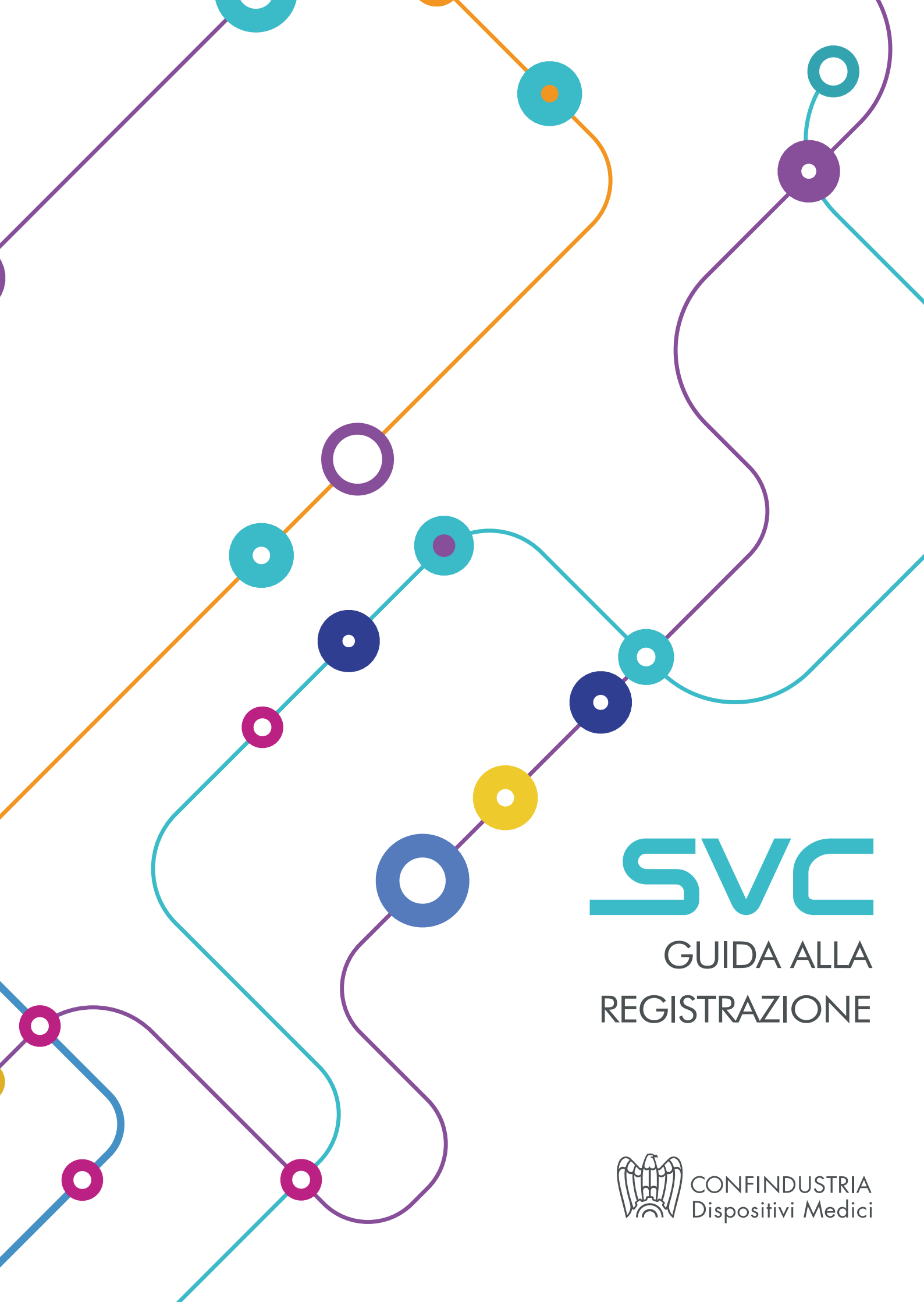

## MEMORANDUM SVC

- Gli associati Confindustria Dispositivi Medici non possono fornire supporto a un evento che non sia stato valutato positivamente dal SVC.
- Il processo di valutazione si basa su sei criteri di pari importanza: programma dell'evento, posizione geografica e periodo dell'anno, sede della conferenza, pacchetti di registrazione, ospitalità, attività di comunicazione.
- Sono tenuti alla sottomissione online degli eventi i seguenti soggetti organizzatori: Organizzazioni Sanitarie e Terze Parti.
- SVC esamina gli eventi nazionali e regionali (o interregionali) organizzati da Organizzazioni Sanitarie e Terze Parti a cui partecipano Professionisti Sanitari che svolgono la loro attività principale in Italia.
- È possibile sottoporre richieste di valutazione preliminare fino a 180 giorni dalla data dell'evento.
- È possibile sottoporre richieste di valutazione standard fino a 50 giorni prima della data di inizio dell'evento.
- La proposizione dell'evento comporterà la fatturazione al proponente di € 100 (per gli eventi di una giornata) o € 200 (per gli eventi di due o più giornate) a titolo di contributo di segreteria.

N.B. Solo dopo la validazione da parte di Confindustria Dispositivi Medici, l'utenza sarà abilitata alle funzionalità di proposizione eventi.

# IL PORTALE

Il Sistema di Valutazione Conferenze è disponibile dal primo luglio 2018 all'indirizzo web <u>svc.confindustriadm.it</u>. Il portale dispone di un'area pubblica, consultabile pubblicamente, che presenta l'iniziativa e il sistema di valutazione.

Le voci di menù disponibili in area pubblica sono:

- SVC: introduzione e regolamento del sistema;
- Codice Etico: visualizzatore PDF Codice Etico Confindustria Dispositivi Medici vigente;
- Manuali: area del sito dedicata alla fruizione e download di contenuti utili o sussidiari;
- Ricerca eventi: area del sito dedicata.

Registrandosi al sistema, come Propositori di Eventi o come Associati Confindustria Dispositivi Medici, è possibile accedere alle funzionalità dedicate alla proposizione e consultazione degli eventi.

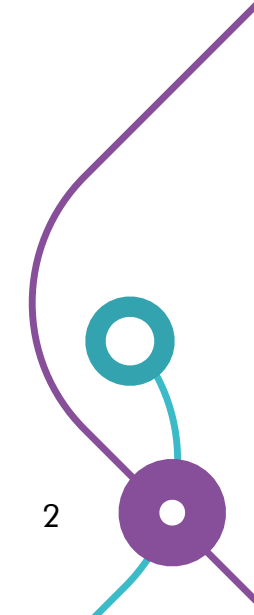

## REGISTRAZIONE AL SISTEMA

Collegarsi al sito <u>http://svc.confindustriadm.it</u>.

La registrazione al sistema avviene cliccando sul pulsante "accedi" presente nel menù in alto a destra in homepage e successivamente selezionando la voce "registrati come nuovo utente", evidenziata in figura dal rettangolo rosso.

|           | • •                          | No Co              |    |
|-----------|------------------------------|--------------------|----|
|           | CONFINE<br>Dispositiv        | USTRIA<br>i Medici | /  |
|           | STEMA DI VALUTAZIONE CO      | ONFERENZE          | 10 |
|           | Email                        |                    |    |
|           | admin@etoileeventi.com       |                    | Q  |
|           | Password                     |                    |    |
| <b>NO</b> | Ricordati di me              |                    |    |
|           | Accedi                       |                    | CP |
|           | Registrati come nuovo utente | 6                  | E. |
|           | Password dimenticata?        |                    |    |
|           |                              |                    | /  |
|           |                              |                    |    |

I dati richiesti in fase di registrazione sono visibili in figura e di seguito meglio specificati.

| nuovo utente  |                                              |                          |                             |
|---------------|----------------------------------------------|--------------------------|-----------------------------|
|               | prova@prova.com                              | Ragione sociale *        |                             |
| rd *          | ••                                           |                          | Pubblica amministrazione    |
| na password * |                                              | Partita IVA *            | Seleziona                   |
|               |                                              | Partita IVA aziendale    |                             |
| ne *          |                                              | Codice fiscale aziendale |                             |
| aziendale *   |                                              | Indirizzo *              |                             |
| 10 *          |                                              | Città *                  |                             |
|               | Alert eventi anche per e-mail                | CAP *                    |                             |
|               |                                              | Tipo di azienda *        | Scegli il tipo di azienda 👻 |
|               |                                              | PEC per comunicazioni    |                             |
|               |                                              | PEC per fatturazione     |                             |
|               |                                              | Codice Destinatario F.E. |                             |
|               | ☐ Ho letto e accetto i termini del contratto | Registra                 |                             |

3

| CAMPO                    | OBBLIGATORIO           | NOTE                                                                                               |
|--------------------------|------------------------|----------------------------------------------------------------------------------------------------|
| Email                    | Sì                     | Questo campo fungerà da codice utente per il login.                                                |
| Password                 | Sì                     |                                                                                                    |
| Nome                     | Sì                     | Relativo all'utente                                                                                |
| Cognome                  | Sì                     | Relativo all'utente                                                                                |
| Ruolo Aziendale          | Sì                     | Relativo all'utente                                                                                |
| Telefono                 | Sì                     | Relativo all'utente                                                                                |
| Alert eventi anche       |                        | Indica di voler ricevere e-mail dal sistema per                                                    |
| per e-mail               |                        | approvazioni di eventi e alert di scadenze.                                                        |
| Aree di interesse        | Solo per gli associati | Alla creazione di eventi relativi alle aree selezionate, l'associato riceverà una notifica.        |
| Ragione sociale          | Sì                     | Azienda per cui opera l'utente.                                                                    |
| Pubblica Amministrazione |                        | Indicare se azienda appartenente a PA.                                                             |
| Partita IVA              | Sì                     | Indicare se la propria azienda ha Partiva IVA                                                      |
| Partita IVA Aziendale    | Sì                     | Se al campo "Partita IVA" è segnato "La mia                                                        |
|                          |                        | azienda ha la Partita IVA"                                                                         |
| Codice Fiscale Aziendale | Sì                     | Relativa all'azienda                                                                               |
| Indirizzo                | Sì                     | Sede legale azienda                                                                                |
| Città                    | Sì                     | Sede legale azienda                                                                                |
| CAP                      | Sì                     | Sede legale azienda                                                                                |
| Tipo di azienda          | Sì                     | Associato/Propositore                                                                              |
| PEC per comunicazioni    |                        | PEC azienda per comunicazioni.                                                                     |
| PEC per fatturazione     | Solo per i proponenti  | PEC azienda per fatturazione. Per PA "no" è ob-<br>bligatorio in alternativa al cod. destinatario. |
| Codice destinatario      | Solo per i proponenti  | Sempre obbligatorio per aziende della PA. Per                                                      |
| fatturazione elettronica |                        | tutte le altre è obbligatorio in alternativa alla PEC                                              |
|                          |                        | per fatturazione.                                                                                  |
| Codice CIG               |                        | Abilitato solo se PA "sì", non obbligatorio.                                                       |
| Ho letto e accetto       | Sì                     | Cliccare "Termini del contratto" per aprire il pop-                                                |
| i termini del contratto  |                        | up contenente condizioni e termini del servizio.                                                   |

### UTENTI PER RAGIONE SOCIALE

Il sistema gestisce un solo utente per ogni ragione sociale iscritta, ovvero sia le aziende propositrici di eventi sia le associate a Confindustria Dispositivi Medici individueranno una persona di riferimento a cui sarà intestata l'utenza SVC.

#### DOPPIA ATTIVAZIONE DELL'UTENZA

Con la compilazione del form di registrazione, il sistema invia all'indirizzo inserito un e-mail contenente un link da cliccare per confermare la registrazione. Da questo momento l'utente può effettuare il login al portale.

Gli utenti Propositori di Eventi non saranno abilitati all'inserimento di proposte finché l'amministratore Confindustria Dispositivi Medici non avrà attivato l'utenza.

#### PASSWORD DIMENTICATA

Nella stessa schermata di login, al di sotto della voce "registrati" è presente anche il link da utilizzare per "password dimenticata?", utile per inviare all'indirizzo e-mail inserito in fase di registrazione un collegamento per impostare una nuova password.

### CANCELLAZIONE DAL SISTEMA

Dopo un anno di inattività l'utenza viene disattivata. Per richiedere la cancellazione dell'utenza in qualsiasi momento, inviare un e-mail all'indirizzo ufficio.compliance@confindustriadm.it.

4